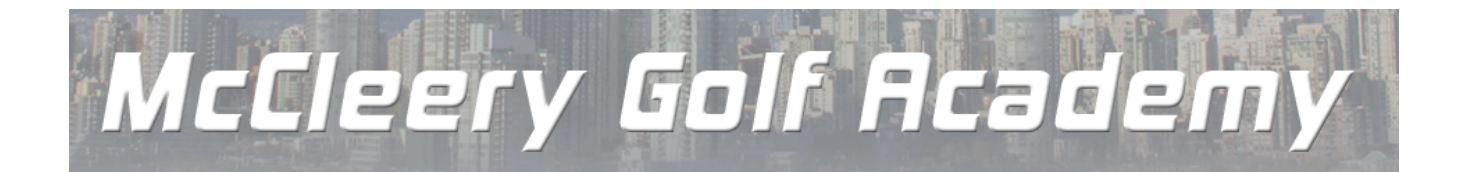

# **Tips for Registering for Lessons On-Line**

## **Family Registrations**

#### You can now register your entire family under one user name.

Log in >> Click on the 'My Account' tab >> Click on 'Manage my Options' >>

Click on 'Add new Friend or Family member' >> add each student, by name >> register for lessons.

### Lessons

Click on the lesson type you want (Adult, Junior, Group or Private).

If a group lesson > pick the dates & times that suit you.

If private > choose an instructor and then the date & time.

# **Changing your ID**

If you have already signed up, using an email address as your User ID, you can change it:

My Account > Manage my Profile >> chose a new User Name> Click on 'Update'.

If you encounter an problems, please call 604 267 0390 to leave a message. One of our Instructors will return your call as soon as possible.